Before starting the update, backup your customer files to a USB drive.

Go to the start menu and type **<u>Paint Service</u>** open.

Click on POS DB backup.

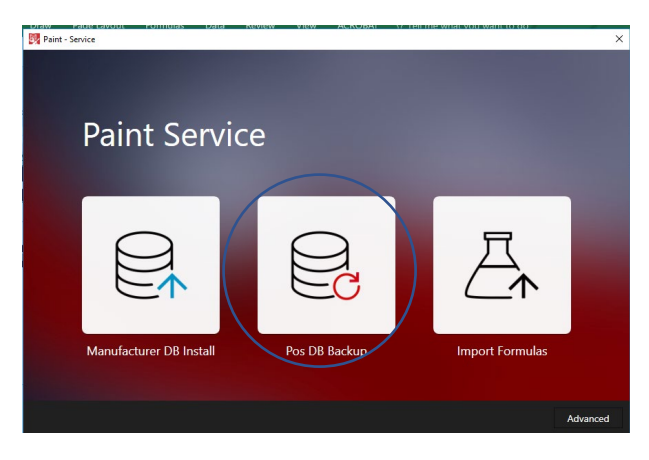

Browse to your USB drive or to the Paint folder on the C drive until you can find a USB.

| 🛃 Paint - Pos Database backup     |        | ×      |
|-----------------------------------|--------|--------|
|                                   |        |        |
| Datacolor PAINT*                  |        |        |
|                                   |        |        |
| Select the Pos database file path |        | Browse |
|                                   |        |        |
|                                   |        |        |
|                                   | Backup | Close  |

## Select Save

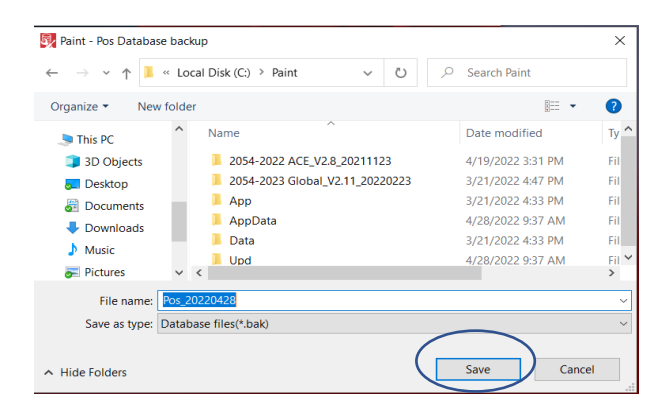

Download the file that was emailed to you. Save it to the Paint folder.

If you received your update on a USB drive, copy the file to the Paint folder.

Right click on the file and Extract.

Go to the start menu and type **<u>Paint Service</u>** open.

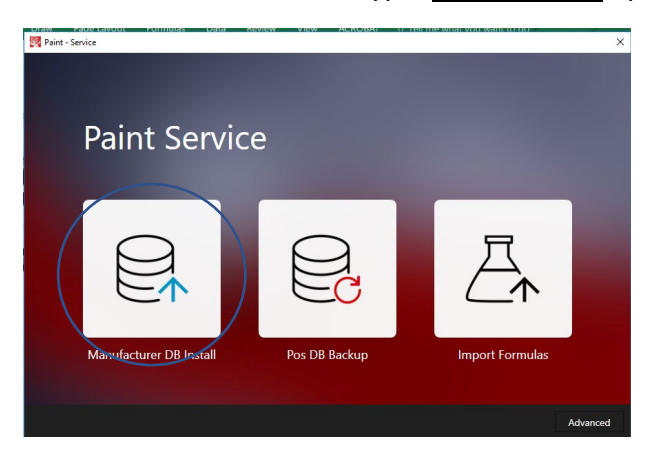

Select Manufacturer DB install.

| 💱 Paint - Lab Database installation  | ×      |
|--------------------------------------|--------|
| Datacolor PAINT*                     |        |
| Select the Lab database file (*.bak) | Browse |
| Install                              | Close  |

Browse to the Paint folder on the C: drive. Double click on the file you downloaded.

Your file name will be different from this example.

| → ~ ↑ 📕 « Pa                                                                                                    | aint > 2054-2023 Gl v | N S     | Search 2054-2023 Globa             | al_V2     |
|----------------------------------------------------------------------------------------------------|-----------------------|---------|------------------------------------|-----------|
| rganize • New folde                                                                                                    | er                    |         |                                    | ?         |
| 3D Objects     A     Desktop     Documents     Downloads                                                                                                    | Name                  | 223.Bak | Date modified<br>3/21/2022 4:48 PM | Tyr<br>BA |
| Music  Pictures  Videos  Solution  Control  Control  Con |                       |         |                                    |           |

## Select Install.

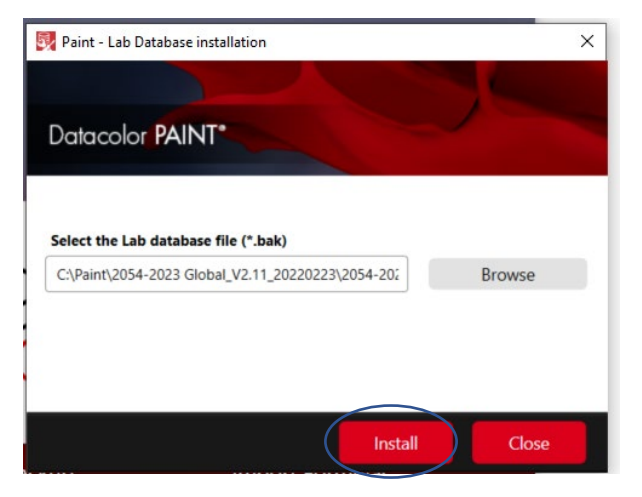

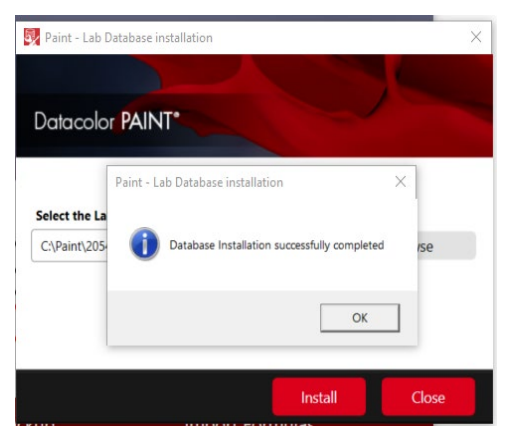

If you have additional questions, please call 1-800-982-6496 M-F 8:30 AM – 4:30 PM EST.